# **SHADG 2024**

## **Registration Guidelines**

To start the registration process, use the link: https://erp.iitkgp.ac.in/CEP/courses.htm

## **A: Submission Papers**

**Step 1:** Click on the link: <u>https://erp.iitkgp.ac.in/CEP/courses.htm</u>. A screen as shown below will appear. Sign up by clicking the button as circled in the screenshot.

| Continuing Education Prog | m, Indian Institute of Technology Kharagpur, India How to Angly: How to Pay.                                                                                                    |
|---------------------------|----------------------------------------------------------------------------------------------------|
| ALL PROGRAMS              | Short Term Course SPONSORED Show Details                                                                                                    |
| AICTE QIP<br>TEQIP        | Name of the Programme:- ICT-IOCL-IIT Kgp-Executive MTech program (Programme ID:IIT/CEP/STC/SP/2019-2020/CH/216)<br>Duration of Programme:- February 6, 2020 to December 31, 2023                                                                                                    |
|                           | [Dr/Prof.] Bhim Charan Meikap, Chemical Engineering (Co-Coordinator), [Dr/Prof.] Gargi Das, Chemical Engineering (Principal Co-ordinator)                                                                                                    |
| CERTIFICATE COURSE        | Programme Organizer Email-Id :- on.thorat@ictnumbai.edu.in, sksarangiminu@gmail.com , sk.sarangi@iocb.ictnumbai.edu.in<br>This course is not on offer for outside participant ; exclusively meant for sponsored candidate. OutSide participant cannot apply. For additional details please<br>context.course coordinate (coursene) canazitation |
| CONFERENCE                |                                                                                                    |
| SYMPOSIUM                 | Certificate Course Show Details Last date of online registration: August 12, 2023                                                                                                    |
| STUDENT FEST              | Name of the Programme:- Introduction to Devices and Systems Packaging (Programme ID:IIT/CEP/CFC/CPC/2023-2024/ME/48)<br>Duration of Programme:- August 19, 2023 to December 31, 2023                                                                                                    |
| Programme Name/ID Q       | [Dr./Prof.] Anandaroop Bhattacharya, Mechanical Engineering (Monitoring)<br>Programme Organizer Email-Id :- anandaroop@mech.itkgp.ac.in                                                                                                    |
|                           | Certificate Course Show Details Last date of online registration: August 20, 2023                                                                                                    |

Step 2: Enter the following details and click signup after accepting the captcha.

| ogy        | Login           | Sign Up            |                              |           | ×         |
|------------|-----------------|--------------------|------------------------------|-----------|-----------|
| PON        | Email addres    | s*                 |                              |           |           |
|            | Enter emai      | I                  |                              |           |           |
| orua       | Password*       |                    |                              |           | 20        |
| ap,        | Password        |                    |                              |           | E         |
| ld :       | Your password i | must be 8-20 chara | acters long                  |           | ją        |
| or o       | Confirm Pass    | sword*             |                              |           | d         |
| con        | Re-type Pa      | ssword             |                              |           |           |
|            | Date of birth   | *                  |                              |           |           |
|            | dd-mm-yy        | уу                 |                              |           |           |
| roc        | Captcha*        |                    |                              |           | <i>'C</i> |
| gus<br>ach | l'm no          | ot a robot         | reCAPTCHA<br>Privacy - Terms |           |           |
| id :       | Sign Up         | Close              |                              |           |           |
|            |                 |                    | Shov                         | v Details | Last      |

Step 3: Open your email and accept the link provided.

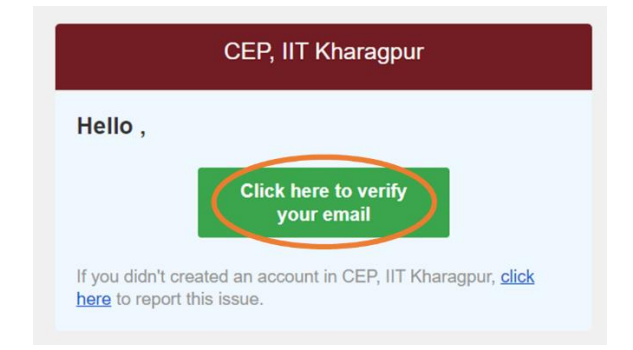

## Step 4: Fill up the form using your personal and academic information.

#### **Personal Information:**

| 1<br>PERSONAL INFORMAT                 | ION ACADE                             | 2<br>WIC INFORMATION                      | UPLOAD PHOTO AND SIGNATURE |
|----------------------------------------|---------------------------------------|-------------------------------------------|----------------------------|
| Personal Information                   |                                       |                                           |                            |
| *Full Name :                           | Full Name                             | *Nationality :                            | Please Select 👻            |
| *Date of birth :                       | 04-09-1995                            | ID Card Type :                            | Select ~                   |
| *Mobile Number :                       |                                       | ID Card No. :                             |                            |
| *Emergency Contact Number              |                                       | Marital Status :                          | Select ~                   |
| *Gender :                              | Select                                | <ul> <li>Are you a person with</li> </ul> | ~                          |
| *Occupation :                          | Select                                | oisabiiity :                              |                            |
| *Affiliating<br>Organization/Address : | Affiliating Organization with Address | Category :                                | Select 🗸                   |
| Present Address                        |                                       | Permanent Address                         | Same as Present            |
| Address Line 1 :                       |                                       | Address Line 1 :                          |                            |

#### Academic Information:

| Academic Information               |                      |                |
|------------------------------------|----------------------|----------------|
| ~ 10th                             |                      | Highest Degree |
| Name of Degree :                   | Marks/GPA/CGPA :     |                |
| University/Board :                 | Total Marks/Out Of : |                |
| Year :                             | Percentage :         |                |
|                                    | Subjects :           |                |
| ~ 12th                             |                      | Highest Degree |
| ~ Bachelors                        |                      | Highest Degree |
| ~ Masters                          |                      | Highest Degree |
| ~ Others(GRE,GMAT,GATE,NET,DIPLOMA | etc.)                | Highest Degree |
| ~ Others(GRE,GMAT,GATE,NET,DIPLOMA | etc.)                | Highest Degree |
|                                    |                      |                |

Experience Details

**Step 5:** Provide photo and signature and then click 'Save' button.

| PERSONAL INFORMATION                               | ACADEMIC INFORMATION                  | UPLOAD PHOTO AND SIGNATURE |
|----------------------------------------------------|---------------------------------------|----------------------------|
| pload Photo and Signature(Optiona                  | l)                                    |                            |
| Photo                                              | Signature                             |                            |
| R Photo                                            | Choose file<br>Size should be less th | Browse<br>an 50Kb          |
| Choose file Browse<br>Size should be less than 1Mb |                                       |                            |

**Step 6:** Locate the search bar on the left side and search for the conference as shown in the screenshot below. Click "Apply Now" button.

| ALL PROGRAMS      | Conference Show Details Last date of online registration: December 31, 2023                                                                                                    |
|-------------------|----------------------------------------------------------------------------------------------------|
|                   |                                                                                                    |
| TEQIP             | Name of the Programme:- International Conference on Safety Health and Analytics-Driven Governance for Sustainable Development (Programme<br>ID:IT/CEP/CON/CON/2023-2024/SE/73)                                                                                                    |
| SPONSORED         | Duration of Programme:- January 29, 2024 to January 30, 2024                                                                                                    |
| SELF SPONSORED    | [Dr./Prof.] Ihareswar Maiti, Industrial and Systems Engineering (Convenor), [Dr./Prof.] Richa Ahuja, Centre of Excellence on Safety Engineering & Analytics (COE-SEA<br>(Secretary), [Dr./Prof.] Harshad Hemantrao Shrigondekar, Centre of Excellence on Safety Engineering & Analytics (COE-SEA) (Secretary) |
| ERTIFICATE COURSE | Programme Organizer Email-Id :- coesea@iitkgp.ac.in                                                                                                    |
| CONFERENCE        | Programme Application/Processing Fee(Non-Refundable):: OutSider Student(): INR 3540.00: Facultu(): INR 7080.00: Industry(): INR 11800.00: NON S&&C                                                                                                    |
| SYMPOSIUM         | INTERNATIONAL(): USD 354.00                                                                                                    |
| WORKSHOP          | http://www.coesea.iitkgp.ac.in/shadg24                                                                                                    |
| STUDENT FEST      | C APPLY NOW                                                                                                    |

**Step 7:** Select your category from the drop-down menu and write "Paper title/ Abstract" and "Short Description" in the text box under "Paper IDs/Paper Title/Abstract Title & Short Description:" and click on next.

| Select Applicant Cate                                                       | egory :                                                                                                    |
|-----------------------------------------------------------------------------|----------------------------------------------------------------------------------------------------|
| Industry                                                                    | ~                                                                                                    |
| Select Application/P                                                        | rocessing Fee Type :                                                                                               |
| Industry [ INR:1                                                            | 1800.0] []                                                                                                    |
| Select Course /Regis                                                        | stration Fee Type :                                                                                                |
| Industry [ INR 1                                                            | 1,800]                                                                                                    |
| *Paper IDs/Paper Tit                                                        | le/Abstract Title & Short Description :                                                                            |
| Eptor NONE if you are po                                                    | t author of any accepted paper, enter paper ID (or IDs                                                             |
| separated by comma) for<br>you are presenting the pa<br>Upload Paper/Abstra | your accepted papers, enter paper ID followed by PR<br>aper in the conference (e.g. 120PR)<br>act File :           |
| Upload Paper/Abstra<br>Choose file                                          | your accepted papers, enter paper ID followed by PR<br>aper in the conference (e.g. 120PR)<br>act File :<br>Browse |

Step 8: Preview the application and confirm.

Step 9: After previewing the application, follow the payment using "Pay Now" button.

| Application Fee                                                                                                    | Details Pay                                                                                                    |
|----------------------------------------------------------------------------------------------------|----------------------------------------------------------------------------------------------------|
| ee Currency Type                                                                                                    | : INR                                                                                                    |
| ee Amount                                                                                                    | : 11800.0                                                                                                    |
| p 10: <mark>To see t</mark>                                                                                          | he payment procedure follow the steps given in the CEP website given as follo                                                                                                    |
| os://erp.iitkgp.                                                                                                    | ac.in/CEP/secure/courses.htm                                                                                                    |
| os://erp.iitkgp.                                                                                                    | ac.in/CEP/secure/courses.htm<br>rram, Indian Institute of Technology Kharagpur, India How to Apply How to Pay Sign Up Login F                                                                                                    |
| DS://erp.iitkgp.<br>Continuing Education Prog                                                                        | ac.in/CEP/secure/courses.htm<br>rram, Indian Institute of Technology Kharagpur, India<br>How to Apply How to Pay<br>Short Term Course SPONSORED<br>Show Details                                                                                                    |
| DS://erp.iitkgp.<br>Continuing Education Prog<br>ALL PROGRAMS<br>AKCTE GIP                                           | ac.in/CEP/secure/courses.htm<br>ram, Indian Institute of Technology Kharagpur, India<br>How to Apply How to Pay<br>New User? Registered User? Forgot<br>Sign Up Login F<br>Show Details<br>New Details                                                                                                    |
| Continuing Education Prog<br>ALL PROGRAMS<br>AICTE CIP<br>TECIP                                                      | ac.in/CEP/secure/courses.htm<br>rram, Indian Institute of Technology Kharagpur, India<br>How to Apply How to Pay<br>Short Term Course SPONSORED<br>Name of the Programme:- ICT-IOCL-IIT Kgp-Executive MTech program (Programme ID:IIT/CEP/STC/SP/2019-2020/CH/216)<br>Duration of Programme:- Eebruary 6, 2020 to December 31, 2023                                                                                                    |
| Continuing Education Prog<br>ALL PROGRAMS<br>AICTE QIP<br>TEQIP                                                      | ac.in/CEP/secure/courses.htm<br>rram, Indian Institute of Technology Kharagpur, India<br>How to Apply How to Pay<br>New User? Registered User? Forgot<br>Sign Up Login R<br>Short Term Course SPONSORED<br>Show Details<br>Name of the Programme:- ICT-IOCL-IIT Kgp-Executive MTech program (Programme ID:IIT/CEP/STC/SP/2019-2020/CH/216)<br>Duration of Programme:- February 6, 2020 to December 31, 2023<br>IDr. (Prof 1 Bibin Charan Meikan, Chemical Engineering (Co-Coordinator) (Dr. (Prof 1 Garri Das, Chemical Engineering (Principal Co-cordinator)                                                                                                    |
| DS://erp.iitkgp.<br>Continuing Education Prog<br>ALL PROGRAMS<br>AICTE QIP<br>TEQIP<br>SPONSORED<br>SELF SPONSORED   | ac.in/CEP/secure/courses.htm<br>ram, Indian Institute of Technology Kharagpur, India<br>How to Appli How to Pay<br>New User? Registered User? Forgot<br>Sign Up Login F<br>Short Term Course SPONSORED<br>Show Details<br>Name of the Programme:- ICT-IOCL-IIT Kgp-Executive MTech program (Programme ID:IIT/CEP/STC/SP/2019-2020/CH/216)<br>Duration of Programme:- February 6, 2020 to December 31, 2023<br>[Dr/Prof.] Bhim Charan Meikap, Chemical Engineering (Co-Coordinator), [Dr/Prof.] Gargi Das, Chemical Engineering (Principal Co-ordinator)<br>Programme Organizate Ensill Id : has the path @ictau in decempediation@mmail.com. de caranci@ioch.istreumbai.edu in                                                                                                    |
| Continuing Education Prog<br>ALL PROGRAMS<br>AICTE QIP<br>TEQIP<br>SPONSORED<br>SELF SPONSORED<br>CERTURY ATE COURSE | ac.in/CEP/secure/courses.htm<br>rram, Indian Institute of Technology Kharagpur, India<br>How to Apply the to Pay<br>New User? Registered User? Forgot<br>Sign Up Login F<br>Short Term Course SPONSORED<br>Show Details<br>Name of the Programme:- ICT-IOCL-IIT Kgp-Executive MTech program (Programme ID:IIT/CEP/STC/SP/2019-2020/CH/216)<br>Duration of Programme:- February 6, 2020 to December 31, 2023<br>[Dr./Prof.] Bhim Charan Meikap, Chemical Engineering (Co-Coordinator), [Dr./Prof.] Gargi Das, Chemical Engineering (Principal Co-ordinator)<br>Programme Organizer Email-Id :- bn.thorat@ictmumbai.edu.in, sksarangiminu@gmail.com, sksarangi@iocb.ictmumbai.edu.in<br>This course is not on effor for outriding anticipant unwhicely ment for gragement and idda outridings termet apply. Ear diditional datail place |

### **B:** Payment Procedure:

Once short listed for the program the candidate receives an email for making fee payment (if applicable) from ERP System, IIT Kharagpur. He/She is redirected to IIT Kharagpur Payment Gateway page by clicking on the Fee Payment option of the program chosen after login at

https://erp.iitkgp.ac.in/CEP/secure/courses.htm .

#### **Fee Payment**

**Step 1:** Click on the button "**Pay Fees**". You will be redirected to IIT Kharagpur Payment Gateway page.

| IT Kharagpur Payment Gateway |                                   |  |
|------------------------------|-----------------------------------|--|
| PAYMENT DETAILS              |                                   |  |
| IITKGP REFERENCE NO          | SEMREG-08IM7001-2014-105          |  |
| ТҮРЕ                         | Semeter Registration Fees Payment |  |
| INITIATED BY                 | ABCDHFGE KSAKAK (10AB8907)        |  |
| AMOUNT                       | 1.0                               |  |
| CURRENCY                     | INR                               |  |
| OTHER DETAILS                |                                   |  |
| SESSION                      | 2014-2015                         |  |
| DEPARTMENT                   | Electrical Engineering            |  |
| SEMESTER                     | AUTUMN                            |  |

**Step 2:** Check the details shown and click on Proceed. You will be redirected to State Bank of India MOPS facility (SBIMOPS).

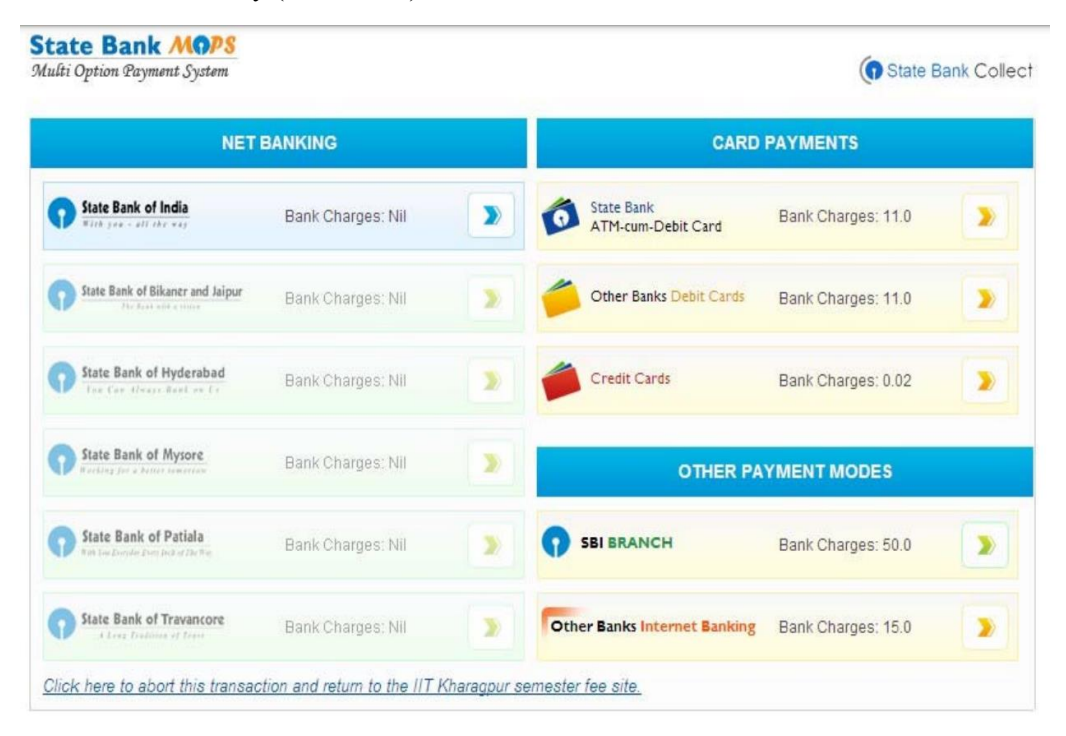

Step 3: Choose the mode of payment and proceed as per instructions.

**Step 4:**After successful payment through SBI MOPS click on "**Click here to return to IIT Kharagpur e-Transaction**". This ensures redirection to the page from where payment has been initiated, and subsequently updating payment status. In some cases successful payment status may not be updated immediately due to some technical reasons. The status would be updated within two hours (from the time of realization of payment in IITKGP account) in such cases. The status of branch payment will be updated within two hours of payment.

If transaction fails due to some technical reason and amount is debited from your account, please do not pay again. Kindly wait for the last transaction to be settled. It can be refunded to you or credited to IITKGP account.